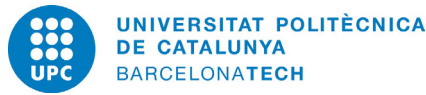

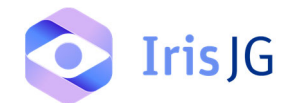

#### MANUAL DEL SOL·LICITANT – IRIS JG

Aquest document té com a objectiu explicar el procediment per crear incidencies de manteniment a Iris JG i poder fer seguiment de les mateixes, s'estructurà en:

- Pantalla d'inici
- Llistat d'incidències
- Visualització i edició d'incidències
- Creació de noves incidències
- Creació de noves incidències des dels plànols

#### Pantalla d'inici

Es tracta d'una interfície simplificada i visual que permet consultar de manera clara les últimes sol·licituds realitzades per l'usuari i l'estat en què es troben.

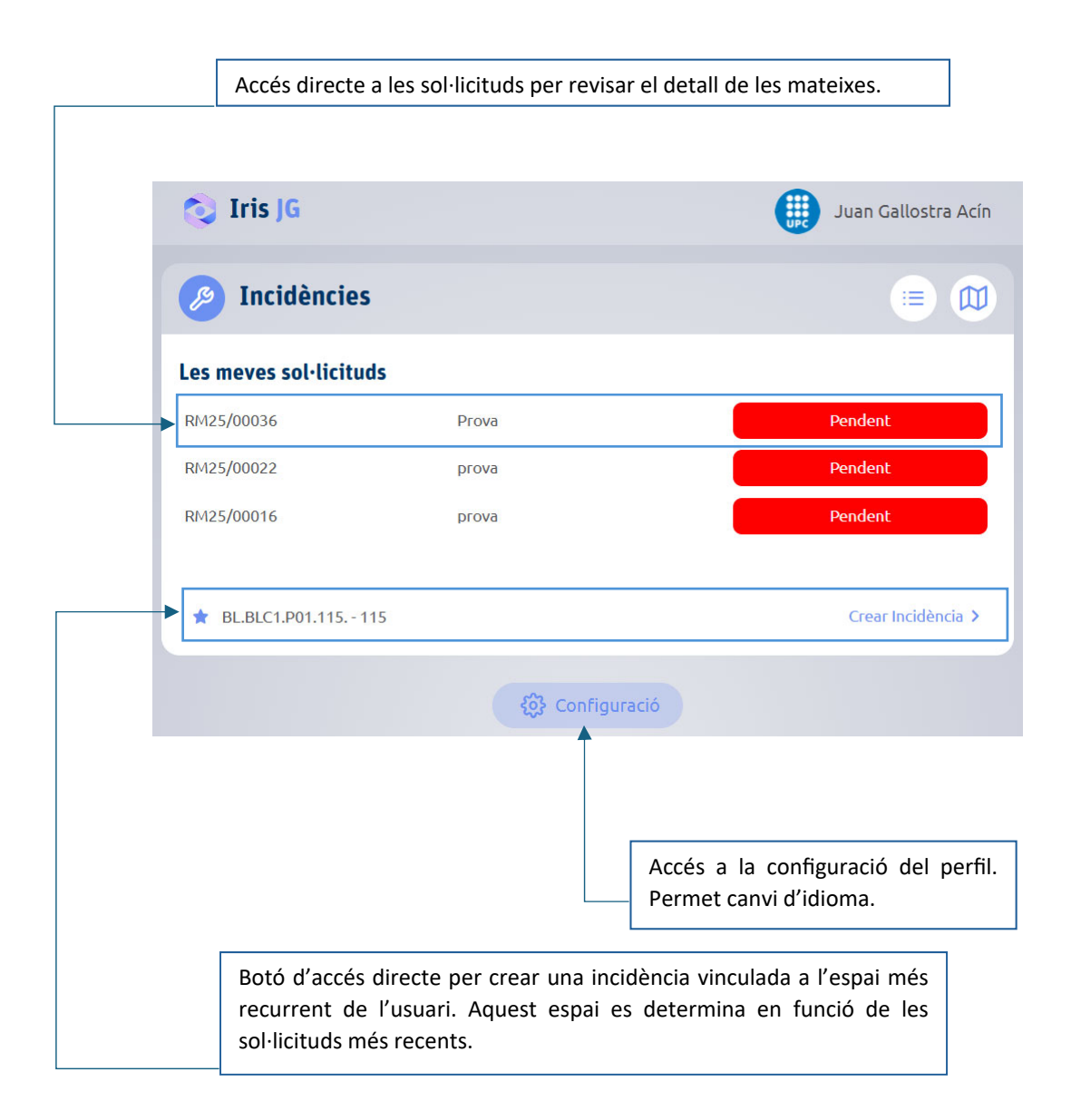

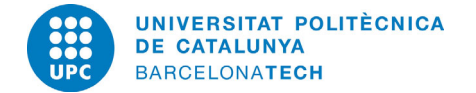

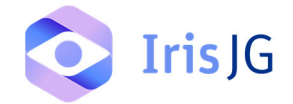

# Llistat d'incidències

Des de el portal d'incidències es pot accedir directament al llistat complet de sol·licituds clicant sobre la icona de les tres línies horitzontals situades a la part superior dreta.

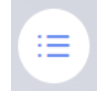

En aquesta secció es mostra el llistat complet de totes les sol·licituds, incloent-hi: Codi de la sol·licitud, Data de creació, Títol, Estat de la sol·licitud i Zona vinculada.

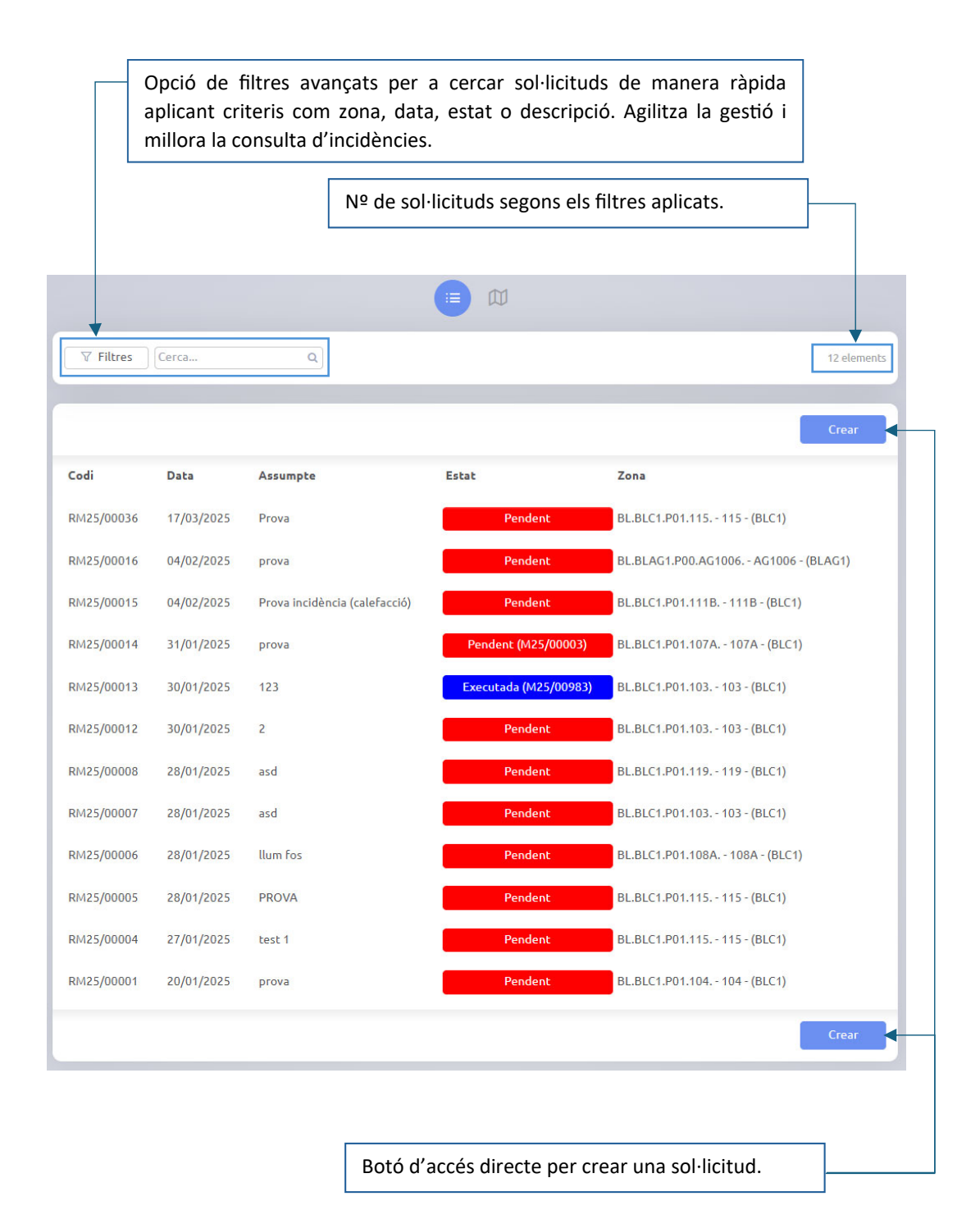

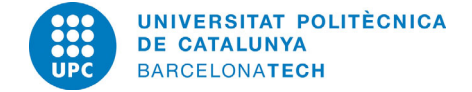

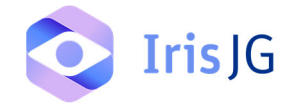

## Visualització i edició d'incidències

En fer clic sobre una sol·licitud, es pot accedir a tota la informació detallada. A més, es permet realitzar modificacions en camps com l'Assumpte, la Descripció i la Incidència tipus, sempre i quan el servei d'Infraestructures no hagi gestionat la petició . També es poden adjuntar documents i imatges que ajudin en la detecció i resolució del problema. Un cop fetes les modificacions, és imprescindible clicar Desar per guardar els canvis.

| Bot                 | tó d'eliminar la sol·licitud.                      | Botó de cancel·lar o gu<br>l'edició de la sol·licitud. | ardar            |  |
|---------------------|----------------------------------------------------|--------------------------------------------------------|------------------|--|
| Eliminar            | ]                                                  |                                                        | Cancel·lar Desar |  |
| lanteniment         |                                                    |                                                        |                  |  |
| ades de la sol·lici | itud                                               |                                                        |                  |  |
| ibo                 | Assumpte                                           | Assumpte                                               |                  |  |
| M25/00015           | Prova incidència (calefacció)                      |                                                        |                  |  |
| m del contacte      |                                                    | Contacte                                               |                  |  |
| ian Gallostra Acír  |                                                    | jgallostraa@test.jg                                    |                  |  |
| na                  |                                                    |                                                        |                  |  |
| 1B                  |                                                    |                                                        |                  |  |
| idència tipus       | Frank and                                          |                                                        |                  |  |
| ilmatitzacio/calei  |                                                    |                                                        |                  |  |
| scripcio            | iá La calofacció no funciona a l'aula 407, causant | Incomeditat                                            |                  |  |
|                     | io. La calefacció no funciona a caula 407, causanc | incomoditat.                                           |                  |  |
| cuments i imato     | 165                                                |                                                        |                  |  |
|                     |                                                    |                                                        |                  |  |
| seamenes            |                                                    |                                                        |                  |  |
| J & O P             |                                                    |                                                        |                  |  |
|                     |                                                    |                                                        |                  |  |
| natges              |                                                    |                                                        |                  |  |
|                     |                                                    |                                                        |                  |  |
|                     |                                                    |                                                        |                  |  |
|                     |                                                    |                                                        |                  |  |
|                     |                                                    |                                                        |                  |  |
| E₫ЮŢ                |                                                    |                                                        |                  |  |
| gistre d'estats     |                                                    |                                                        |                  |  |
| pus d'antitat       | Estat Data                                         | Urussi                                                 | Notor            |  |
| pus d'encide        |                                                    | Considuation                                           | notes            |  |
|                     | Pendent 20/03/2025 10:52:56                        | Genericwebuser                                         |                  |  |
| əl-licitud          | Pendent 04/02/2025 08:49:59                        | GenericWebUser                                         |                  |  |
| itat                |                                                    | ↑                                                      |                  |  |
| Pendent             |                                                    |                                                        |                  |  |
|                     |                                                    |                                                        |                  |  |
|                     |                                                    |                                                        |                  |  |
|                     |                                                    |                                                        |                  |  |
|                     |                                                    |                                                        |                  |  |

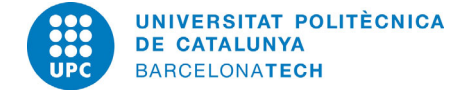

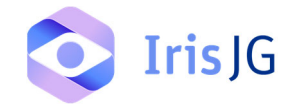

## Creació de noves incidències

En clicar sobre els botons de crear, s'obrirà la pestanya per introduir una nova sol·licitud. Els camps nom del contacte i contacte (correu electrònic) es completen automàticament segons l'usuari.

Els únics camps obligatoris són assumpte i zona vinculada. És recomanable especificar la zona amb la màxima precisió possible; per exemple, indicar l'espai concret en lloc de només la planta o l'edifici, ja que això facilita la gestió i resolució de la incidència.

|                                |          | Botó de cancel·lar o crear la sol·licitud. |            |       |
|--------------------------------|----------|--------------------------------------------|------------|-------|
|                                |          |                                            |            |       |
|                                |          |                                            | Cancel·lar | Crear |
| Dades de la sol·licitud        |          |                                            |            | ~     |
| Codi                           | Assumpte |                                            |            |       |
|                                |          |                                            |            |       |
| Juan Gallostra Acín            |          | Contacte<br>igallostraa@test.ig            |            |       |
| Zona                           |          | Jacostiacerestia                           |            |       |
|                                |          |                                            |            | ď     |
| Incidència tipus<br>Descripció |          |                                            |            |       |
|                                |          |                                            |            | ,     |
| Documents i imatges            |          |                                            |            | ~     |
| <b></b>                        |          |                                            |            |       |
|                                |          |                                            |            |       |
|                                |          |                                            |            |       |
|                                |          |                                            |            |       |
|                                |          |                                            |            |       |
|                                |          |                                            |            |       |
|                                |          |                                            |            |       |

En aquest apartat es poden afegir Documents i imatges que completin la informació de la incidència i aportin utilitat en la seva resolució.

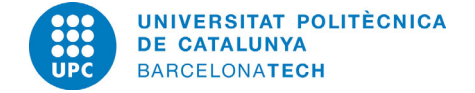

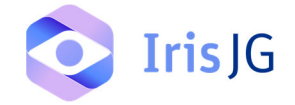

## Creació de noves incidències des dels plànols

Un dels altres icones que es poden visualitzar a la pantalla d'inici és la del mapa. En clicar-hi, es poden visualitzar els plànols i crear sol·licituds directament des del mapa de la planta on ens trobem. Aquesta funcionalitat és molt pràctica, ja que facilita la selecció precisa de la zona afectada, assegurant que la ubicació de la incidència sigui correcta. Addicionalment permet visualitzar si en aquella zona ja hi havia incidencies prèvies pendents de resolució (remarcant-se aquestes en color blau).

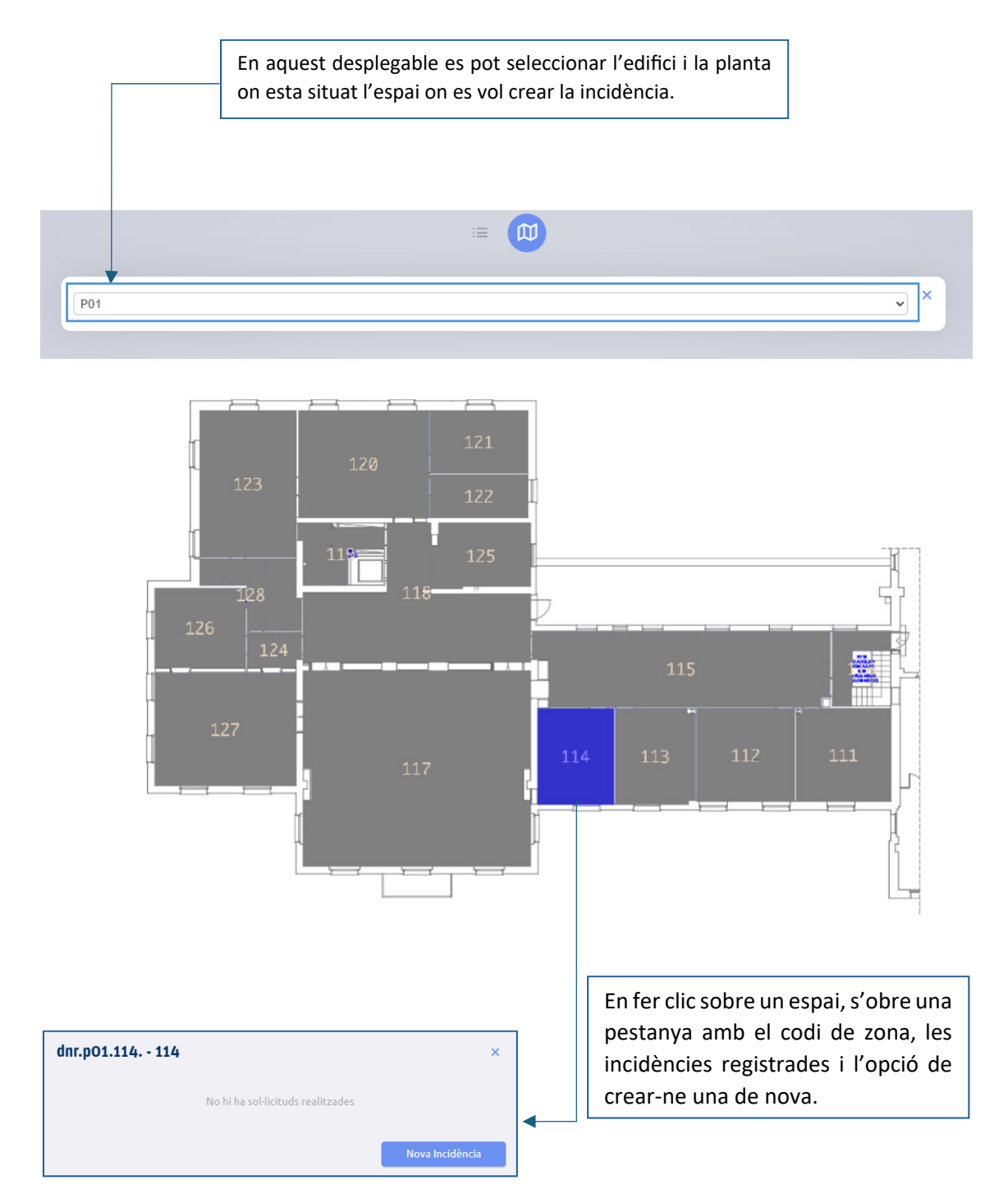